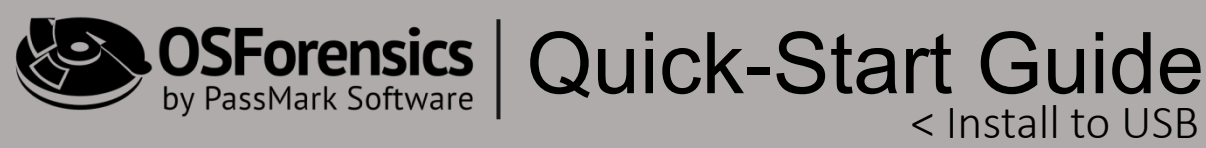

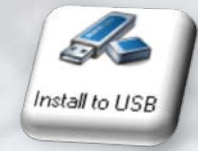

# "Install to USB"

A guide to creating both the "basic" and "bootable" versions of an OSF USB

| antallation las     | all to USB  | O Make self booti    | ng USB drive (with   | WinPE)    |
|---------------------|-------------|----------------------|----------------------|-----------|
| ISB Directory       | D:\OSF      | orensics             |                      | Browse    |
| Enter license k     | ey to be in | duded with the OSFor | ensics USB drive ins | tallation |
| Jsername<br>and Key |             |                      |                      |           |
|                     |             |                      |                      |           |
|                     |             |                      |                      |           |

Copyright © 2018 PassMark<sup>®</sup> Software All Rights Reserved. PassMark<sup>®</sup> is a registered trademark owned by PassMark Software.

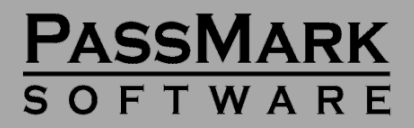

## Software Quick-Start Guide < Install to USB

#### Overview...

The "Install to USB" feature of OSF orensics (OSF) allows user to install the application to a USB drive for use on live systems. In addition to the basic installation feature, users can also create a bootable version of OSF which allows a user to safely boot-up a computer into the OSF environment. The bootable version is useful for multiple purposes and can be used to boot most any computer, even those lacking an operating system. In addition to creating an OSF USB, users can also create an OSF CD/DVD/BD disk as well.

OSF will create a new directory on the USB drive (e.g. F:\OSForensics), and copy all program files and license information to the USB drive. The application's executable will be located inside the new directory. (e.g., F:\OSForensics\OSForensics.exe). Simply double-click the .exe to launch the app.

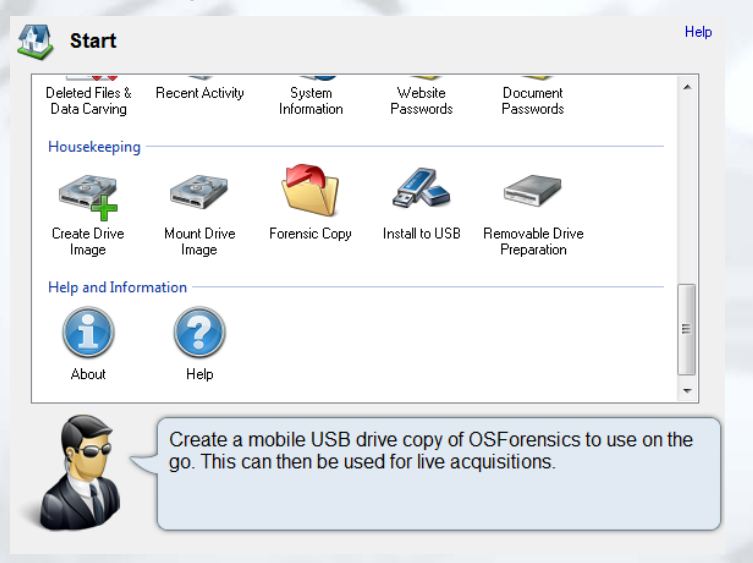

Unlike other products on the market, this portable version of OSF is no different from the installed version. The interface and features are all identical, whether using the installed version on your computer, or the USB version on a target computer.

> When running from a USB, OSF will set the default case settings to "Live Acquisition of Current Machine", as it assumes the user is using the USB version to analyze the host machine. When launching the installed app on your computer, OSF will set the default case settings to the "Investigate Disks from Another Machine" setting.

The automated install process can only install OSF to any USB device that Windows identifies in Device Manager as "Removable", as shown here in Figure 2.

**Disk 4** Removable 58.86 GB Online

RAM 5 (E:) 58.86 GB NTFS Healthy (Primary Partition)

Users can also install OSF to a CD or

Figure 2

non-removable USB device such as most USB external hard drives. To do this, you must specify a writable temporary directory such as "*C*:\*OSForensics*" in the USB Directory path as shown in Figure 3 below.

Upon completing the installation to this temporary directory, burn the created directory to the optical disk, or simply move (e.g., drag and drop), the directory to the external USB device.

|   | Install            | to USB      | ) Make self booting USB drive (with W | /inPE) |
|---|--------------------|-------------|---------------------------------------|--------|
|   | Installation locat | ion         |                                       |        |
| е | USB Directory      | C:\OSForens | sics                                  | Browse |
|   |                    |             | Figure 3                              |        |

For more information on this subject, please visit: <u>https://www.osforensics.com/faqs-and-tutorials/creating-selfboot-option.html</u>

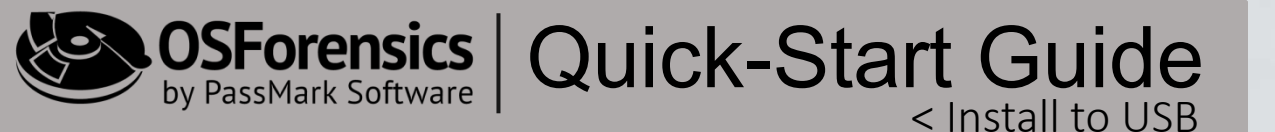

**STEP 1. Plug-in USB flash drive** - Plug-in a removable USB device you wish to use for the installation. For optimal performance, make sure to use a high-quality USB 3.0 device with fast read/write speeds.

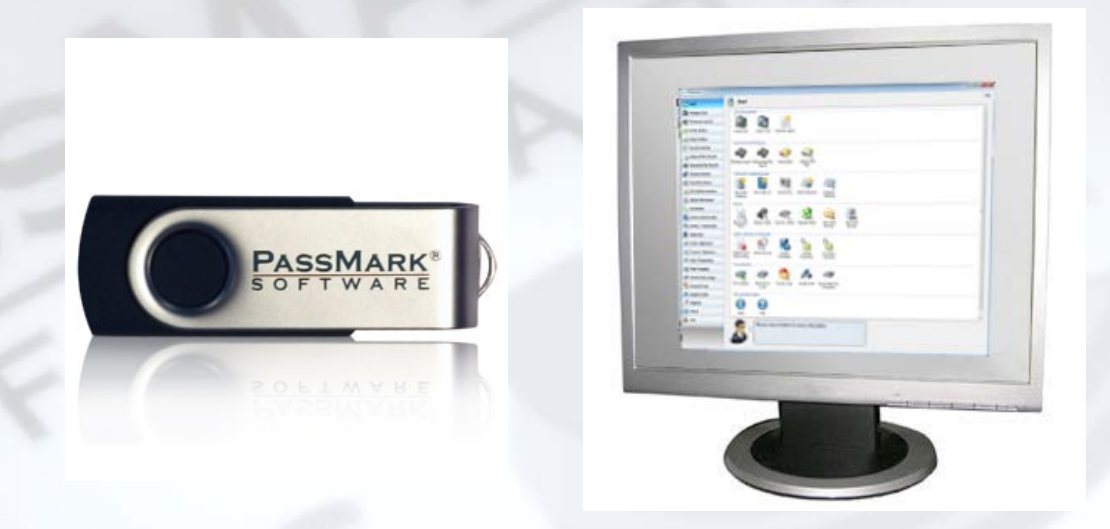

**STEP 2. Launch OSForensics** – After plugging in the USB device, double-click the OSForensics desktop shortcut to launch the application.

| SF OSForensics - Demo Case                                                                                                    |                                                                                                    | 222 | ۵ | - 2 |
|----------------------------------------------------------------------------------------------------|----------------------------------------------------------------------------------------------------|-----|---|-----|
| 🖑 Start                                                                                                    | 23 Start                                                                                                    |     |   | н   |
| Manage Case                                                                                                    | Case Management                                                                                                    |     |   | -   |
| 💞 File Name Search                                                                                                    |                                                                                                    |     |   |     |
| 🥪 Create Index                                                                                                    | Create Case Import Case Generate Report Vew Log                                                                                                    |     |   |     |
| 🤕 Search Index                                                                                                    |                                                                                                    |     |   |     |
| Recent Activity                                                                                                    |                                                                                                    |     |   |     |
| Deleted Files Search                                                                                                    |                                                                                                    |     |   |     |
| R Mismatch File Search                                                                                                    | File None Search Minutuded Files Create Index Search within<br>Search Files                                                                                                    |     |   |     |
| Remory Viewer                                                                                                    | Hashing & File Identification                                                                                                    |     |   |     |
| Prefetch Viewer                                                                                                    |                                                                                                    |     |   |     |
| Raw Disk Viewer                                                                                                    | NewHash NewHashSet Deservise Compe                                                                                                    |     |   |     |
| Registry Viewer                                                                                                    | Vessor Josson Josson                                                                                                    |     |   |     |
| 🧟 File System Browser                                                                                                    |                                                                                                    |     |   |     |
| SQLite DB Browser                                                                                                    |                                                                                                    |     |   |     |
| Web Browser                                                                                                    | Pie and Nex Memory Weiver Reyolity Verver Registry Verver Biosystem SQL/ac DB Web Biovream Enal/Verver TransCache ESSDB Verver Prefetch Verver Verver                                                                                                    |     |   |     |
| Second Second Se | System Action Action Section 1                                                                                                    |     |   |     |
| System Information                                                                                                    |                                                                                                    |     |   |     |
| Verify / Create Hash                                                                                                    | Deleted Files & Recent Activity Syntem Website Document                                                                                                    |     |   |     |
| Hash Sets                                                                                                    | Househan                                                                                                    |     |   |     |
| 🧐 Create Signature                                                                                                    |                                                                                                    |     |   |     |
| Compare Signature                                                                                                    |                                                                                                    |     |   |     |
| Drive Preparation                                                                                                    | Unite maging include time framework use in the state to use in the state of the intervence in the state of the state of th |     |   |     |
| Trive Imaging                                                                                                    | Help and Information                                                                                                    |     |   |     |
| Mount Drive Image                                                                                                    |                                                                                                    |     |   |     |
| Torensic Copy                                                                                                    | Abox Heb                                                                                                    |     |   |     |
| 🚜 Install to USB                                                                                                    |                                                                                                    |     |   |     |
| About                                                                                                    |                                                                                                    |     |   | _   |
| 🙀 Exit                                                                                                    | Search for files images on the hard drive by Bie name and<br>browse the user list as a list or as therefails (Collonable work can                                                                                                    |     |   |     |
| 1                                                                                                    | A star sources to source the source of the source of th    |     |   |     |

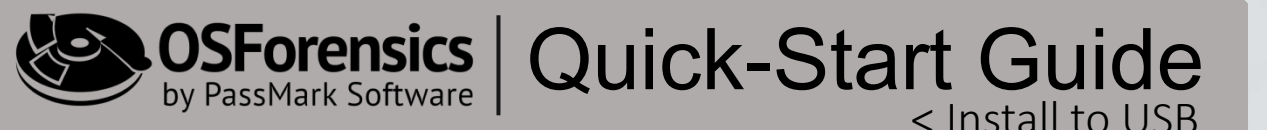

**STEP 3. Click "Install to USB"** – After launching OSForensics, click on the "Install to USB" module from the OSF Workflow, or the "Install to USB" icon located on the Start screen of OSF to launch the installer.

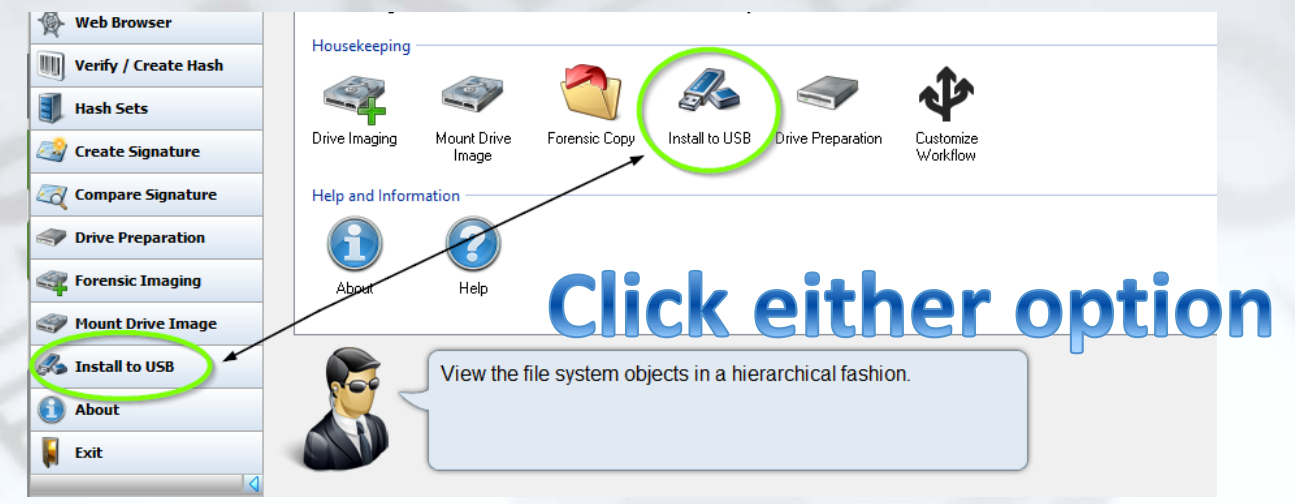

**STEP 4. Choose Installation Type** – After the installer window appears, you will need to choose which type of OSF USB you wish to create. For a basic OSF USB for use on live Windows computers, choose the "Install to USB" option which is the easiest and quickest to create. Verify that the correct directory path is set, and if not, make the necessary corrections. You should typically choose the root of the USB drive for most installations.

| JSB Directory D:\OSForensics Bi                                                                                                    | rowse |
|----------------------------------------------------------------------------------------------------|-------|
| inter license key to be included with the OSForensics USB drive installa                                                                                      |       |
| and Key SALES,MARKETING<br>#A286AJEJ2M-BC828V/22/MNFIAQ6M9TA7C3VR2A<br>34-IBX/VC2A8E59F28UTQGA34UK23VF6HB48F3K4S<br>GG8/VCCQV3X95T98T625D29288M2WGXML4C53DRNB |       |

Copyright © 2018 PassMark<sup>®</sup> Software. - 370 Convention Way, Level 2, Redwood City, CA 94063 All Rights Reserved. PassMark<sup>®</sup> is a registered trademark owned by PassMark Software. 4

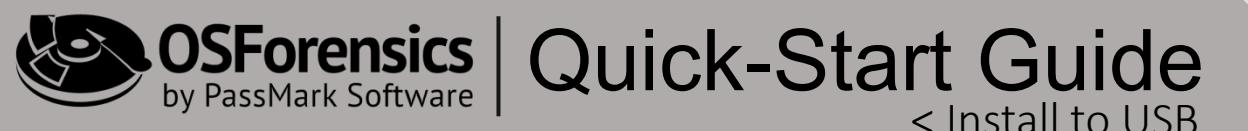

**STEP 5. Enter OSF License Key**– In order to create a USB version of OSF, you will need to have a valid, licensed copy of OSF orensics Pro. You cannot create a USB version using a Trial license of OSF that is available on the OSF orensics website. To create the OSF USB, simply Copy/Paste your OSF license key into the box as shown below. Make sure you include the START and END lines of the key.

| Installation | location       |                                          |                                     |        |
|--------------|----------------|------------------------------------------|-------------------------------------|--------|
| USB Direct   | ory D:\OS      | Forensics                                |                                     | Browse |
|              | 34-1540/9/2/54 | ABES SP 26UT QGA:<br>3X9 ST 9ET S2 SD 24 | SALIKZ SVPMHDASPS<br>SZBIMZWGXMLACS | ICRNB  |

**STEP 6. Click Install** – After entering your license key, simply click the "Install" button to finish the installation. If you chose the basic "Install to USB" option, the process will be complete after this step and the USB is ready for use.

- If you selected the "Make self-booting USB drive (with WinPE)" option, continue to STEP 7...

| END_OF_KEY |      |  |
|------------|------|--|
|            |      |  |
|            |      |  |
| Install    | Evit |  |

Copyright © 2018 PassMark<sup>®</sup> Software. - 370 Convention Way, Level 2, Redwood City, CA 94063 All Rights Reserved. PassMark<sup>®</sup> is a registered trademark owned by PassMark Software.

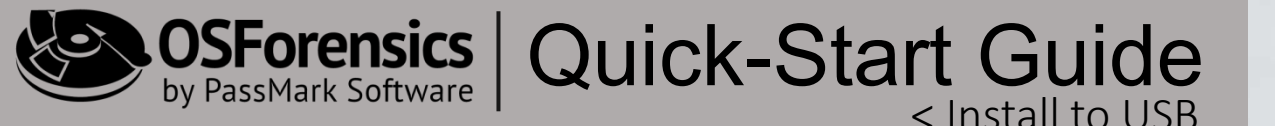

**STEP 7. Creating a Bootable USB** – If you selected to create a bootable OSF USB, the OSForensics' WinPE Builder will now launch and guide you through the remaining steps. (You must either have the Windows AIK or ADK installed prior to creating the USB, which is covered in STEP 9.)

| Installation<br>Local Direct<br>Enter licen<br>Username<br>and Key | n loca<br>tory<br>ise ke<br>Jef<br>#A<br>561<br>PNr | nstalling OSForensics to USB drive<br>OSForensics has been successfully copied to to:<br>D:\OSForensics<br>WinPE Builder will now launch to complete the steps necessary<br>bootable install. | / to make a |
|--------------------------------------------------------------------|-----------------------------------------------------|----------------------------------------------------------------------------------------------------|-------------|
|                                                                    |                                                     | [                                                                                                    | ОК          |

**STEP 8. Review the "Getting Started" tab** – After the WinPE Builder launches, review the material on the first tab, labeled "Getting Started", then proceed to the next tab titled, "WinPE/Packages" by clicking "Next".

| Getting Started | WinPE / Packages                     | Program / Fil           | es Drivers                                                                 | Startup Script Create                                                                                                    |
|-----------------|--------------------------------------|-------------------------|----------------------------------------------------------------------------|----------------------------------------------------------------------------------------------------|
|                 |                                      | WH<br>Wir<br>Cor<br>tro | at is Window<br>ndows Preins<br>ndows Kerne<br>nputer, how<br>ubleshooting | vs PE?<br>stallation Environment is a lightweight version of Windows build on<br>9. Windows PE is not designed to be the primary operating system on a<br>ever, it is useful for preparing computers for installation,<br>9, data recovery, and a host of other uses. |
|                 |                                      | -Wi<br>sof              | ndows PE Lin<br>ndows PE in<br>tware featur                                | nitations<br>includes only a subset of the available Win32 API thus possibly limiting<br>res.                                                                                                    |
| C               | PASSMARK'                            | -W<br>use<br>-Cr<br>you | ndows PE au<br>anges made<br>start the co                                  | utomatically stops running and reboots after 72 hours of continuous<br>to WnPE registry while running Windows PE are lost the next time<br>omputer.                                                                                                    |
|                 | A S C M C M                          | Pa                      | sMark WinPi                                                                | E Builder<br>vas developed to aid licensed users of PassMark BurnInTest                                                                                                    |
| DaceMark V      | NinDE Builder V1 1 (1                | ain<br>me<br>inc        | s to assist u<br>ntioned in pr<br>ompatiable o                             | In OS ordensics build bootable versions of the software. This software<br>sers in setting up an environment that will allow PassMark programs<br>revious sentence to run on a computer system without or with an<br>operating system (OS) installed.                  |
| Cop<br>http://  | yright 2013-2016<br>www.passmark.com | Re<br>The               | quirement<br>software ci                                                   | urrently requires atleast Windows 7. WinPE 3.0, WinPE 4.0, WinPE 5.0                                                                                                    |
|                 |                                      | andava                  | WinPE for V<br>ailable in Win                                              | Windows 10 are supported. NOTE: Native USB 3.0 support is not<br>iPE 3.0.                                                                                                    |
|                 |                                      | He                      | p / Support                                                                |                                                                                                    |

Copyright © 2018 PassMark<sup>®</sup> Software. - 370 Convention Way, Level 2, Redwood City, CA 94063 All Rights Reserved. PassMark<sup>®</sup> is a registered trademark owned by PassMark Software.

STEP 9. AlK or ADK? – If you are on a Windows 7 machine, you will need the Windows Automated Installation Kit (AIK). You can download at: https://www.microsoft.com/en-us/download/details.aspx?id=5753

| ← → C ■ Secure   https://www.microsoft.com/en-us/download/details.aspx?id=5753                                                                                                    | ☆ ‡                                                                                                    |
|----------------------------------------------------------------------------------------------------|----------------------------------------------------------------------------------------------------|
|                                                                                                    |                                                                                                    |
| The Windows® Automated Installation Kit <mark>l</mark> (AIK) for Wi                                                                                                    | indows® 7                                                                                                    |
| Select English   Download                                                                                                    |                                                                                                    |
| The Windows® Automated Installation Kit (AIK) for Windows® 7 helps<br>you to install, customize, and deploy the Microsoft Windows® 7 and<br>Windows Server® 2008 R2 family of operating systems. |                                                                                                    |
|                                                                                                    |                                                                                                    |
| If you are using <b>Windows 10</b> , you will need the W<br>Deployment Kit (ADK), which is available<br><u>https://developer.microsoft.com/en-us/windows</u><br><u>assessment-deployment-k</u>   | for download at:<br><u>s/hardware/windows-</u><br><u>it</u>                                                                                                    |
| ← → C  Secure https://developer.microsoft.com/en-us/windows/hardware/win                                                                                                    | ndows-assessment-deployment-kit                                                                                                    |
| Windows ADK for Windows 10, version 1709                                                                                                    | Kit (Windows ADK)                                                                                                    |
| Customize, assess, and deploy Windows on your hardware                                                                                                    | al the holosofted - I - I - I                                                                                                    |
| Download the Windows ADK for Windows 10, version 1709, to get the new and improved deployment<br>and provisioning tools used to automate a large-scale deployment. The Windows ADK includes:     | A state of the state of the state of t |
| <ul> <li>The Windows Assessment Toolkit and the Windows Performance Toolkit to assess the quality and<br/>performance of systems or components.</li> </ul>                                       | Andre Ser Ser Ser Ser Ser Ser Ser Ser Ser S                                                                                                    |
| Deployment tools such as WinPE, Sysprep, DISM and other tools that you can use to customize and deploy Windows 10 images.                                                                        |                                                                                                    |
| Download now                                                                                                    |                                                                                                    |
|                                                                                                    |                                                                                                    |

| <b>OSForensics</b><br>by PassMark Software                                                                                                    | Quic                                                                   | k-Start Guide<br>< Install to USB                                                                                                    |
|----------------------------------------------------------------------------------------------------|------------------------------------------------------------------------|----------------------------------------------------------------------------------------------------|
| Windows 10, version 1703<br>deploy Windows on your hardware<br>ADK for Windows 10 to get the new and imp<br>sed to automate a large-scale deployment. T                                                                                                    | Specify Locat Install the Window Install Path: C.\Program Files        | tion vs Assessment and Deployment Kit - Windows 10 to this computer (x86)\Windows Kits\10\ Browse                                                                                                    |
| for PassMark Programs         adkages       Program / Files       Drivers       Startup Script       Create         lation       uld environment, you will need either Windows Automated Installation Kit (Windows ADK) for WinPE 44. You will need to download and instal 9.       .0) - http://www.microsoft.com/en-us/download/details.aspx?id=5753         .0) - http://www.microsoft.com/en-us/download/details.aspx?id=30652       .0) - https://www.microsoft.com/en-us/download/details.aspx?id=30962         for Win 10) - https://wmw.microsoft.com/en-us/download/details.aspx?id=39982       .00         for Win v       Windows AIX or ADK installed directory:         for Win v       C: Program Files (x86)/Windows Kits 10         /hich to include)       .00 | UK) for WinPE 3.0 or<br>them from Microsoft<br>r=vs.85).aspx<br>Change | dows Assessment and Deployment Kit - Windows 10 for installation on a separate<br>ford\Downloads\Windows Kits\10\ADK Browse<br>Make sure these paths match,<br>otherwise the process will not<br>be successful! |
| Description<br>HTML Application support. Enables the creation of GUI applications using the V<br>Windows Script Host (WSH) support. Enables batch file processing using WSH                                                                                                    | /indows Internet Expl                                                  | Next Cance                                                                                                    |

Make sure that the path to the AIK or ADK is correctly set in the WinPE builder as shown in these examples...

| Getting Started                                                                             | WinPE / Packages                                                                                                    | Program / Files                                                                                                    | Drivers                                                         | Startup Script                                                                                                   | Create                                                                                                    |                                                                          |                                                 |
|---------------------------------------------------------------------------------------------|----------------------------------------------------------------------------------------------------|----------------------------------------------------------------------------------------------------|-----------------------------------------------------------------|----------------------------------------------------------------------------------------------------|----------------------------------------------------------------------------------------------------|--------------------------------------------------------------------------|-------------------------------------------------|
| Required Sof                                                                                | tware Installation                                                                                                    |                                                                                                    |                                                                 |                                                                                                    |                                                                                                    |                                                                          |                                                 |
| Windows As<br>website befo<br>Windows A<br>Windows A<br>Windows A<br>Windows A<br>Windows A | recows PE build envir<br>sessment and Deplo<br>re continuing.<br>IK (WinPE 3.0) - http:<br>DK (WinPE 4.0) - htt<br>DK (WinPE 5.0) - htt<br>DK (WinPE for Win 10 | yment, you will<br>yment Kit (Windov<br>p://www.microsof<br>ps://www.microsof<br>ps://www.microsof<br>)) - https://msdn. | t.com/en-<br>t.com/en-<br>ft.com/en<br>oft.com/en<br>oft.com/en | er windows Auto<br>or WinPE 4+. You<br>us/download/de<br>-us/download/de<br>n-us/download/d<br>.com/en-us/librar | tails.aspx?id=5753<br>tails.aspx?id=5753<br>tails.aspx?id=30652<br>letails.aspx?id=3998<br>y/windows/hardward | ad and install ther<br>ad and install ther<br>2<br>i2<br>e/dn938389(v=vs | or wine 2.0 or<br>n from Microsoft<br>.85).aspx |
|                                                                                             | WieDE Version                                                                                                    | Windows AIK                                                                                                    | or ADK in                                                       | nstalled directory                                                                                               | <b>e</b> .                                                                                                    |                                                                          |                                                 |
| Target Arch.                                                                                | winee version:                                                                                                    |                                                                                                    |                                                                 |                                                                                                    |                                                                                                    |                                                                          |                                                 |

STEP 10. Add OSF and Support Files to the Build – On the "Program/Files" tab, the WinPE builder will automatically add the OSF or ensic application and support files (font files) to be added to the build as shown below. You may also add additional files to the build on this screen if

| Getting Star                               | ted WinPE / Packages Program / Files                                                                                                    | Drivers Startup Script Create                                                              |                                                                                    |  |  |  |  |  |
|--------------------------------------------|----------------------------------------------------------------------------------------------------|--------------------------------------------------------------------------------------------|------------------------------------------------------------------------------------|--|--|--|--|--|
| PassMar<br>Select a<br>destina<br>the "Pro | k Program Selection<br>program that you wish to include into your<br>tion of the directory from the "Install to USE<br>ogram Files" directory of the WinPE image. | WinPE image. When selecting a PassMa<br>Disk <sup>*</sup> menu option in the corresponding | rk program, you will need to specify the<br>program. The program will be placed in |  |  |  |  |  |
| PassMa                                     | ark OSForensics                                                                                                    |                                                                                            | )                                                                                  |  |  |  |  |  |
| Selected                                   | Selected program exported files directory:                                                                                                    |                                                                                            |                                                                                    |  |  |  |  |  |
| D:\OS                                      | Forensics                                                                                                    |                                                                                            | Change                                                                             |  |  |  |  |  |
| Add Add                                    | itional Files                                                                                                    |                                                                                            |                                                                                    |  |  |  |  |  |
| Туре                                       | Source                                                                                                    | Destination                                                                                | Options                                                                            |  |  |  |  |  |
| File                                       | C:\WINDOWS\Fonts\sserife.fon                                                                                                    | \Windows\Fonts\                                                                            | Required                                                                           |  |  |  |  |  |
| File                                       | C:\WINDOWS\Fonts\micross.ttf                                                                                                    | \Windows\Fonts\                                                                            | Required                                                                           |  |  |  |  |  |
| File                                       | C:\WINDOWS\Fonts\Cour.ttf                                                                                                    | \Windows\Fonts\                                                                            | Required                                                                           |  |  |  |  |  |
| File                                       | C: WINDOWS Fonts (Calibri, ttf                                                                                                    | (Windows/Fonts)                                                                            | Required                                                                           |  |  |  |  |  |
| File                                       | C: (WINDOWS (Ponts Anal. ttr                                                                                                    | (windows Fours /                                                                           | Required                                                                           |  |  |  |  |  |
|                                            |                                                                                                    |                                                                                            | Add Remove                                                                         |  |  |  |  |  |

**STEP 11. Add Drivers** – You may choose to add any additional drivers that may be needed on the "Drivers" tab. If none are needed, simply click the "Next button to advance to the next tab.

| Getting Started | WinPE / Packages    | Program / Files                        | Drivers    | Startup Script    | Create            |                 |                   |         |
|-----------------|---------------------|----------------------------------------|------------|-------------------|-------------------|-----------------|-------------------|---------|
|                 |                     |                                        |            |                   |                   |                 |                   |         |
| Add Drivers     |                     |                                        | + 100      |                   |                   |                 |                   |         |
| /ForcedUnsig    | ned switches. Which | ay be needed (su<br>will recurse the d | rivers' su | bfolders for vali | d .inf drivers ar | id ignore drive | er signing requir | ements. |
|                 |                     |                                        |            |                   |                   | 7.0             |                   |         |
|                 |                     |                                        |            |                   |                   |                 |                   |         |
| Drivers         |                     |                                        |            |                   |                   |                 |                   |         |
|                 |                     |                                        |            |                   |                   |                 |                   |         |
|                 |                     |                                        |            |                   |                   |                 |                   |         |
|                 |                     |                                        |            |                   |                   |                 |                   |         |
|                 |                     |                                        |            |                   |                   |                 |                   |         |
|                 |                     |                                        |            |                   |                   |                 |                   |         |
|                 |                     |                                        |            |                   |                   |                 |                   |         |
|                 |                     |                                        |            |                   |                   |                 |                   |         |
|                 |                     |                                        |            |                   |                   |                 |                   |         |
|                 |                     |                                        |            |                   |                   |                 |                   |         |
|                 |                     |                                        |            |                   |                   |                 |                   |         |
|                 |                     |                                        |            |                   |                   |                 |                   |         |
|                 |                     |                                        |            |                   |                   |                 |                   |         |
|                 |                     |                                        |            |                   |                   |                 |                   |         |
| -               |                     |                                        |            |                   |                   |                 |                   |         |
|                 |                     |                                        |            |                   |                   |                 | Add               | Remove  |
|                 |                     |                                        |            |                   |                   |                 |                   |         |

Copyright © 2018 PassMark<sup>®</sup> Software. - 370 Convention Way, Level 2, Redwood City, CA 94063 All Rights Reserved. PassMark<sup>®</sup> is a registered trademark owned by PassMark Software.

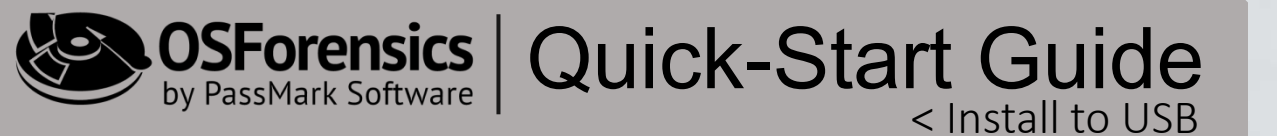

**STEP 12. Select Startup Method** – On this tab, you must choose whether to use the "startnet.cmd" or "winpeshi.ini" method to launch OSF after booting. The "startnet.cmd" will give you access to the command prompt to run a specific set of commands, batch files or scripts. "winpeshi.ini" provides no access to the command prompt, but will stop regular users from having direct access into the physical environment itself once booted and is recommended for basic users.

|                                                                                                    | WinPE / Packages                                                        | Program / Files                                           | Drivers                                | Startup Script                                     | Create                                                                                       |
|----------------------------------------------------------------------------------------------------|-------------------------------------------------------------------------|-----------------------------------------------------------|----------------------------------------|----------------------------------------------------|----------------------------------------------------------------------------------------------|
| Startup Met                                                                                                    | hod                                                                     |                                                           |                                        |                                                    |                                                                                              |
| Windows PE<br>-startnet.c<br>-winpeshl.i<br>booted.                                                                                                    | provide several met<br>md will give you acce<br>ni would provide no c   | hods for launching<br>ss to the commar<br>command prompt, | g custom s<br>id prompt<br>but will st | scripts.<br>to run a specific<br>top regular users | set of commands, batch file or scripts.<br>from having direct access into the PE itself once |
| 🔿 startnet.cn                                                                                                    | nd 🖲 winpeshl.ini                                                       | Custom                                                    |                                        |                                                    | Browse                                                                                       |
| ; This line is a<br>; [LaunchApps<br>; Initialize Wi<br>%SYSTEMDR<br>; Launch Prog<br>; 32bit Image<br>; %SYSTEMD<br>; or<br>; 64bit Image<br>"%SYSTEMD | IVE%\Windows\Syste<br>IVE%\Windows\Syste<br>gram<br>RIVE%\Program Files | em32\wpeinit.exe<br>s\OSForensics\Pro                     | e ; mom<br>e<br>gram File              | s\osf64.exe"                                       | ите.                                                                                         |
|                                                                                                    |                                                                         |                                                           |                                        |                                                    |                                                                                              |

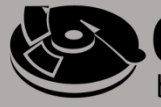

**STEP 13. Verify Drive & Create** – On this final tab, users will need to review all configuration options and make any necessary changes before clicking "Create". Unlike the basic USB installation, creating a bootable disk **WILL** format the device, thus deleting any and all files from the drive. Make sure you save any important files to another source prior to creating the bootable USB, and verify that the correct drive letter has been selected. After verifying all settings are correct, check mark the "*Configuration is correct*" box and click "Create". The "Temp Work Dir" location must have plenty of free space and the directory needs to be empty. It is recommended to create a "TEMP" folder (as shown below), to use for this operation which can be deleted after the process completes. If there is not enough space to store the temp directory, or if there are pre-existing files in the chosen directory, the operation will fail.

| i ussiinun iriin                                                                | e ounder for Fuss                                                                     | manerrograms                         |                         |                                       |                             |                                   |                                           |                         |
|---------------------------------------------------------------------------------|---------------------------------------------------------------------------------------|--------------------------------------|-------------------------|---------------------------------------|-----------------------------|-----------------------------------|-------------------------------------------|-------------------------|
| etting Started                                                                  | WinPE / Packages                                                                      | Program / Files                      | Drivers                 | Startup Script                        | Create                      |                                   |                                           |                         |
| Burn your Wir<br>Please review<br>disc in the se<br>destination w               | PE Image<br>v over the configura<br>lected drive. If you<br><u>ill be DESTR</u> OYED! | tion and make an<br>choose USB Flash | y change<br>Drive, m    | s before creating<br>ake sure you cor | ). If burnin<br>rectly sele | ng to a CD/DVD<br>ected the right | ), please place blar<br>drive. ALL CONTE! | nk recordable<br>NTS on |
| Temp Work D                                                                     | Dir: C:\TEMP                                                                          |                                      |                         |                                       |                             |                                   |                                           | Browse                  |
| Torg<br>Dr                                                                      | et: O Save as ISO<br>O USB Flash Dr<br>/e: D:\                                        | (CD/DVD)iso v<br>ive File Sys        | vill be left<br>tem: FA | in Temp Work Di<br>™32 ∨              | Tł<br>sh                    | e "Temp \<br>ould be en           | Work Dir" yo<br>mpty.                     | u choose                |
| :: "x: \Program<br>:: or<br>:: 64bit Image<br>"x: \Program Fi<br>[Contents of s | Files \OSForensics \P<br>les \OSForensics \Pro<br>cript - END]                        | ogram Files\osf3                     | 2.exe"                  |                                       |                             |                                   |                                           |                         |
| < CREATE<br>Temp Work Dir<br>Create Target<br>Destination Dr<br>Format Option   | OPTIONS><br>rectory: C:\TEMP<br>: USB Flash Drive<br>ive: D:\<br>s: FAT32, Quick For  | mat                                  |                         | $\overline{\ }$                       |                             |                                   |                                           |                         |
| <                                                                               |                                                                                       |                                      |                         |                                       | 1                           |                                   | ation is correct                          | Create                  |
|                                                                                 |                                                                                       |                                      |                         |                                       |                             |                                   |                                           |                         |

OSForensics by PassMark Software Quick-Start Guide

**STEP 14. WinPE Build In-Progress** – After clicking "Create", the WinPE build process will begin, requiring no interaction from the user. This process is typically a bit time consuming depending on several factors. You can view the process in the CMD prompt window as it builds. The process is not complete until the WinPE progress bar stops cycling and the message changes from "Building Custom WinPE Image", to "Complete" as shown on the next page.

| Tation                                                                                                    | 600 8                                                                                                    |                                                                                                    |                                                                                                    |                                                                                                    |                                                                                                    |                                    |                                                                               |                 |                                                   |                                             |                                  |
|----------------------------------------------------------------------------------------------------|----------------------------------------------------------------------------------------------------|----------------------------------------------------------------------------------------------------|----------------------------------------------------------------------------------------------------|----------------------------------------------------------------------------------------------------|----------------------------------------------------------------------------------------------------|------------------------------------|-------------------------------------------------------------------------------|-----------------|---------------------------------------------------|---------------------------------------------|----------------------------------|
| C:\WINDOWS                                                                                                    |                                                                                                    | 6                                                                                                    |                                                                                                    |                                                                                                    |                                                                                                    |                                    |                                                                               |                 |                                                   |                                             |                                  |
| C:\Program Files (<br>installation Envir                                                                                                    | system32\cmd.exe                                                                                                    |                                                                                                    | - 🗆 X                                                                                                    |                                                                                                    |                                                                                                    |                                    |                                                                               |                 |                                                   |                                             |                                  |
| <pre>installation Envir<br/>CiVProgram Files (<br/>installation Envir<br/>CiVProgram Files (<br/>einstallation Envir<br/>CiVProgram Files (<br/>installation Envir<br/>CiVProgram Files (<br/>installation Envir<br/>135 File(s) copiec<br/>W 1 file(s)</pre> | <pre>(x86)\Windows Kits\18<br/>(x86)\Windows Kits\18<br/>(x86)\Windows Kits\18<br/>oroment\am664\Wedia\<br/>(x86)\Windows Kits\18<br/>oroment\am664\Wedia\<br/>(x86)\Windows Kits\18<br/>oroment\am664\Wedia\<br/>z000 kits\18<br/>oroment\am664\Wedia\z<br/>oroment\am664\Wedia\z<br/>copied.<br/>copied.</pre> | <pre>Alassessent and Deploym<br/>latn-ralybootmgn-efi.mui<br/>sakbootmgn.efi.mui<br/>Alassessment and Deploym<br/>tribootmgn.efi.mui<br/>Alassessment and Deploym<br/>ukbootmgn.efi.mui<br/>Alassessment and Deploym<br/>.th-chloootmgn.efi.mui<br/>Alassessment and Deploym<br/>.th-tw\bootmgn.efi.mui</pre> | ent KitlWindows Pre<br>ent KitlWindows Pre<br>ent KitlWindows Pre<br>ent KitlWindows Pre<br>ent KitlWindows Pre | rk WinPE<br>arted W<br>our WinPE<br>e review o<br>the select<br>ation will b<br>Work Dir:                                          | Builder for Pa<br>InPE / Package<br>Image<br>ver the configu<br>ted drive. If yo<br>be DESTROYED<br>C:\TEMP | Program<br>ation and r<br>choose U | ograms<br>h / Files Drivers St<br>make any changes be<br>SB Flash Drive, make | tartup Script C | (f burning to a CD/DV)<br>ctly selected the right | D, please place blan<br>t drive. ALL CONTEN | k recordable<br>(TS on<br>Browse |
| vi 1 file(s)                                                                                                    | copied.                                                                                                    |                                                                                                    |                                                                                                    | Target:                                                                                                    | O Save as IS                                                                                                | (CD/DVD)                           | )iso will be left in T                                                        | Temp Work Dir   | Burn to Disc                                      | :                                           |                                  |
| Deployment Image S<br>Deversion: 10.0.1500<br>Mounting image                                                                                                    | Servicing and Managém<br>63.0                                                                                                    | ment tool                                                                                                    |                                                                                                    | Drive:<br>ation Sum                                                                                                    | USB Flash     D:\     mary: es/OSForensics                                                                  | WinPi                              | E Build in Progress.                                                          | om WinPE Imag   | e                                                 |                                             | ^                                |
| le Search [<br>x x ]<br>x wer                                                                                                    | Deleted Files & Recent<br>Data Carving<br>Housekeeping                                                                                                    | Activity System<br>Information                                                                                                    | Scan for<br>Passwords/N<br>Cor<br>Passwords/N<br>Core<br>Desi                                                   | Hoit Image<br>Program Files<br>Intents of scrip<br>CREATE OF<br>p Work Direct<br>the Target: U<br>tination Drive<br>mat Options: I | \OSForensics\F<br>ot - END]<br>PTIONS><br>tory: C:\TEMP<br>SB Flash Drive<br>: D:\<br>FAT32, Quick F        | ogr                                |                                                                               | Cancel          |                                                   |                                             |                                  |
| Browser                                                                                                    | Drive Imaging Moun                                                                                                    | t Drive Forensic Copy<br>age                                                                                                    | Install to U!                                                                                                   |                                                                                                    |                                                                                                    |                                    |                                                                               |                 | Configur                                          | ation is correct                            | Create                           |
| rowser                                                                                                    | Help and Information -                                                                                                    | 3                                                                                                    | Ext                                                                                                    | t                                                                                                    | Help                                                                                                    |                                    |                                                                               |                 |                                                   | Previous                                    | Next                             |
| ewer                                                                                                    | About H                                                                                                    | elp                                                                                                    |                                                                                                    |                                                                                                    |                                                                                                    |                                    |                                                                               |                 |                                                   |                                             |                                  |
| ate Hash                                                                                                    |                                                                                                    | eate a mobile USB d                                                                                                    | rive copy of OSF                                                                                                | orensics                                                                                                    | to use on t                                                                                                 | e                                  |                                                                               |                 |                                                   |                                             |                                  |
| ature                                                                                                    | J.                                                                                                    | nnis can men de use                                                                                                    | cu tor live acquisi                                                                                             | uvna.                                                                                                    |                                                                                                    |                                    |                                                                               |                 |                                                   |                                             |                                  |

| etting Started                                                                                                    | WinPE / Packages                                                                                                    |                                  |                             |                                     |                                 |                                        |            |                         |
|----------------------------------------------------------------------------------------------------|----------------------------------------------------------------------------------------------------|----------------------------------|-----------------------------|-------------------------------------|---------------------------------|----------------------------------------|------------|-------------------------|
|                                                                                                    |                                                                                                    | Program / File                   | s Drivers                   | Startup Script                      | Create                          |                                        |            |                         |
| Burn your Win                                                                                                    | PE Image                                                                                                    |                                  |                             |                                     |                                 |                                        |            |                         |
| Please review<br>disc in the sel                                                                                                    | over the configuration over the configuration | ation and make<br>choose USB Fla | any changes<br>ish Drive, m | s before creatin<br>ake sure you co | g. If burning<br>rrectly select | to a CD/DVD, ple<br>ed the right drive | ALL CONTER | nk recordable<br>NTS on |
| destination w                                                                                                    | be DESTROYED!                                                                                                    |                                  |                             |                                     |                                 |                                        |            |                         |
| Temp Work D                                                                                                    | r: C:\TEMP                                                                                                    |                                  |                             |                                     |                                 |                                        |            | Browse                  |
| Targe                                                                                                    | t: O Save as ISC                                                                                                    | CD/DVD)isr                       | will be left                | in Temp Work D                      | ir Di                           | Burn to Disc                           |            |                         |
|                                                                                                    | Q                                                                                                    |                                  |                             |                                     |                                 |                                        |            |                         |
|                                                                                                    | OUSB Flash D                                                                                                    | WinPE Buil                       | d in Progre                 | 55                                  |                                 |                                        |            |                         |
| Driv                                                                                                    | e: D:\ ~                                                                                                    |                                  |                             |                                     |                                 | _                                      |            |                         |
| Canfor waters C                                                                                                    |                                                                                                    |                                  |                             | Complete!                           |                                 |                                        |            |                         |
| Connguration St                                                                                                    | inindi y.                                                                                                    |                                  |                             |                                     |                                 |                                        |            |                         |
| A STREET AND A                                                                                                    | TIES IUSPOREITSICS V                                                                                                    | 10                               |                             | - 0                                 |                                 |                                        |            |                         |
| :: or                                                                                                    |                                                                                                    |                                  |                             |                                     |                                 |                                        |            |                         |
| :: or<br>:: 64bit Image                                                                                                    |                                                                                                    |                                  |                             | Close 🛡                             |                                 |                                        |            |                         |
| :: or<br>:: 64bit Image<br>"x: \Program Fil<br>[Contents of sc                                                                                              | es\OSForensics\Pr                                                                                                    | ogr                              |                             | Close                               |                                 |                                        |            |                         |
| :: or<br>:: 64bit Image<br>"x:\Program Fil<br>[Contents of so                                                                                               | es\OSForensics\Pr<br>ript - END]                                                                                                    | ogr                              |                             | Close                               |                                 |                                        |            |                         |
| :: or<br>:: 64bit Image<br>"x: Program Fil<br>[Contents of so<br>< CREATE<br>Temp Work Dir                                                                  | es\OSForensics\Pr<br>ript - END]<br>OPTIONS><br>hctory: C:\ITEMP                                                                                                    | ogr                              | L                           | Close                               |                                 |                                        |            |                         |
| :: or<br>:: 64bit Image<br>:x: Program Fil<br>[Contents of so<br>< CREATE<br>Temp Work Dir<br>Create Target:                                                | es\OSForensics\Pri<br>ript - END]<br>OPTIONS><br>ectory: C:\TEMP<br>USB Flash Drive                                                                                                    | ogr                              |                             | Close                               |                                 |                                        |            |                         |
| :: or<br>:: of<br>:: 64bit Image<br>'x: 'Program Fil<br>[Contents of s<br>< CREATE<br>Temp Work Dir<br>Create Target:<br>Destination Dir<br>Format Ontione  | es\OSForensics\Pri<br>ript - END]<br>OPTIONS><br>ectory: C:\TEMP<br>USB Flash Drive<br>/e: D:\<br>: EAT32_Quick Ep                                                                                                    | ogr                              |                             | Close                               |                                 |                                        |            |                         |
| :: or<br>:: 64bit Image<br>"x: \Program Fil<br>[Contents of so<br>< CREATE<br>Temp Work Dir<br>Create Target:<br>Destination Dri<br>Format Options          | es\OSForensics\Pr<br>ript - END]<br>OPTIONS><br>tctory: C:\TEMP<br>USB Flash Drive<br>re: D:\<br>:: FAT32, Quick Fo                                                                                                    | ogr                              |                             | Close Ψ                             |                                 |                                        |            |                         |
| :: or<br>:: of<br>:: 64bit Image<br>'x: \Program Fil<br>[Contents of so<br>< CREATE<br>Temp Work Dir<br>Create Target:<br>Destination Dri<br>Format Options | es\OSForensics\Pr<br>ript - END]<br>OPTIONS><br>Ectory: C: \TEMP<br>USB Flash Drive<br>ve: D:\<br>:: FAT32, Quick Fo                                                                                                    | rmat                             |                             | Close <b>Y</b>                      |                                 |                                        |            | >                       |

Software Start Guide

**STEP 15. OSF Bootable USB Complete** – When the process is complete, you should see a confirmation window as shown in the example above, indicating that the process completed successfully and you may exit the application. Simply click the "Close" button, then click "Exit". You can now safely eject your OSF Bootable USB.

### Useful Links...

To download a 30-DAY TRIAL of OSForensics, please visit us at: https://www.osforensics.com/download.html

You can download the OSForensics USER MANUAL for FREE at: https://www.osforensics.com/downloads/OSF\_help.pdf

For TRAINING & CERTIFICATION, please visit: https://www.osforensics.com/training.html

For FAQs and TUTORIALS, please visit: https://www.osforensics.com/faqs-and-tutorials/faqs.html

You can access VIDEO DEMONSTRATIONS at: https://www.osforensics.com/faqs-andtutorials/video\_demonstrations.html

Register for our FREE USER FORUM at: https://www.passmark.com/forum/index.php

To request a SALES QUOTE, please fill out a short form at: https://www.osforensics.com/quote.html

Or send an email request to: sales@passmark.com

For GENERAL INQUIRIES, please contact us at: info@passmark.com

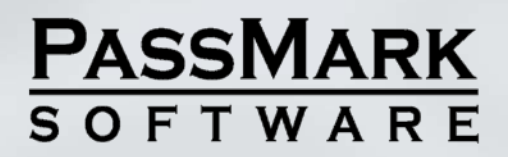